## Print fra Windows PC

1. Gå ind på siden: print.itcfyn.dk

## 2. Klik på: Installer den simple Windows klient

- 3. Installér (Åbn/Kør) den downloadede "pc-mobility-print....exe"
- 4. Klik "Ja" til advarslen om at mobility print programmet vil lave ændringer på PC'en
- 5. Klik OK for at benytte engelsk til installationen og acceptér licensen (tryk "Next")

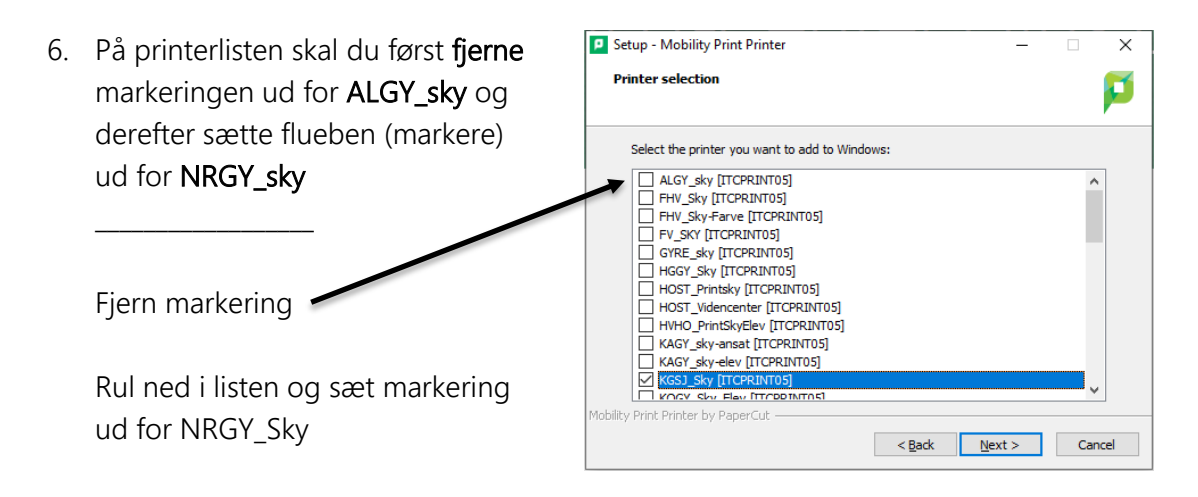

7. Klik "Next" og udfyld username med dit skolelogin (<u>UNI-login@edu.norreg.dk</u>) Password er samme kode som til skolens WiFi/Lectio

| Setup - Mobility Print Printer                                        | - | $\times$ |
|-----------------------------------------------------------------------|---|----------|
| Your network login<br>The login details provided by your organisation |   | P        |
|                                                                       |   |          |
| Enter your username and the password below:                           |   |          |
| Username:                                                             |   |          |
|                                                                       |   |          |

- 8. Når klikker "Next" bliver printeren installeret (hvis du har skrevet korrekt username og password.
- 9. Du kan nu sende printjobs til skolens printsky fra Word, Maple, Docs m.m. ved at vælge NRGY\_Sky[ITCPRINT05](Mobility) som printer.
- 10. Du henter dit print ved at logge på en printer med samme brugernavn + adgangskode. Se vejledning ved printeren.